## 新年の更新処理

## 1. 新年の更新処理の前に

前年の"給与"のフォルダをコピーして、

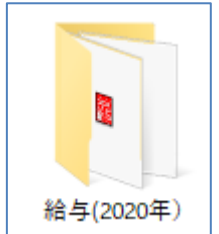

このようにして保存してください。 このようにして保存すると、**その年のデータとプログラムが保存されますので、**何年後に おいても確実にデータを開くことができます。

## 2. 新年度更新処理

- ▶ 初期設定メニュで、"初期設定1"を開きまます。
- ▶ 暦年を新しい年に変え

てください。

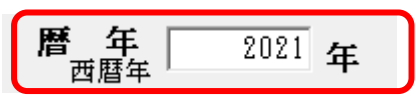

▶ 新しい年にしてから1月の台帳を開くと、台帳の新規作成が出来ますが、前月複写は12 月を選んで実行してください。

【重要な注意】

年度により税計算や社会保険料計算及び個人マスタなどが異なりますので、過年度の データを見る場合は、バックアップコピーを取ったものを見てください。

## 3. 過年データの削除

- ▶ 過年度のデータを削除する場合は必ずバックアップを取ってから行ってください。
- ▶ 補助作業メニュの中に「データ削除」ボタンがあります。このボタンを押すと、次の画面になりますので、削除したい年を入れて実行ボタンを押してください。

| 🧱 台帳の削除               |                          | □× |
|-----------------------|--------------------------|----|
| 削除したい暦年(西暦)<br>2013 年 | 実行                       |    |
|                       | <u> </u> 閒じる( <u>c</u> ) |    |
|                       |                          |    |

【注意】

- ▶ データの削除をする場合は、少なくとも2年以内の暦年は削除しないでください。
- ▶ 今年が 2015 年である場合、もし 2004 年のデータを削除すると、任意期間集計で 2004 年 4 月から 2015 年 3 月までの集計がとれなくなります。